## Fájlok törlése USB-s külső merevlemezről

1 Válassza ki a videó vagy a pillanatfelvétel módot.

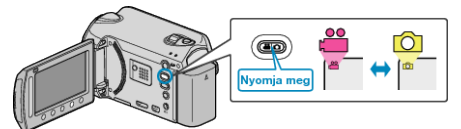

2 Válassza ki a(z) "TÖRLÉS" elemet és érintse meg az ⊛ gombot.

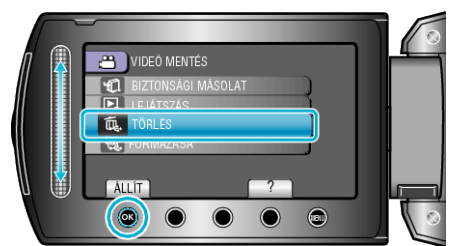

3 Válassza ki a keresett könyvtárat, majd érintse meg a(z) ⊛ gombot.

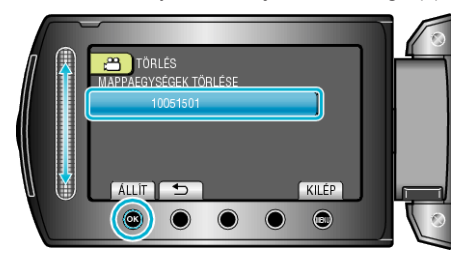

**4** Válassza ki a(z) "TÖRLÉS" elemet és érintse meg az ⊛ gombot.

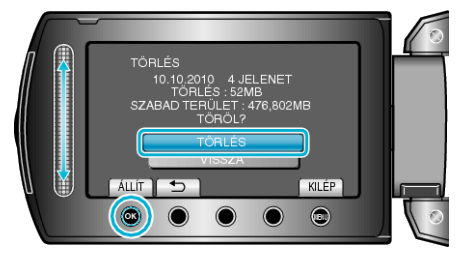

• A törlés után érintse meg a(z) 🛞 gombot.